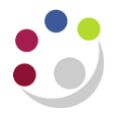

AP: Dashboard
 B > AP: Invoice Enquiry

AP: Supplier Enquiry

# Cognos AP: Dashboard, Invoice Enquiry and Supplier Enquiry

## **Background information**

## Cognos

Cognos information is built overnight, from a snapshot of CUFS taken at midnight

That means that any changes you made in CUFS, won't update to Cognos until the next day

Cognos has security in the same way that CUFS does, you can only see invoices that belong to the department, or departments you can access

#### Accessing Cognos AP

Cognos AP can be accessed from the Departmental Shared Folder for your particular School.

Alongside the four GL reports, you'll also see three AP reports.

These are:

- AP: Dashboard, which shows volumes of invoices in various states
- AP: Invoice Enquiry, which allows you to search for invoices and see information about those
- AP: Supplier Enquiry, which allows you to search for suppliers and see the supplier information

#### **AP Dashboard**

The AP Dashboard currently has seven areas, if there is no number in blue it means that no invoices fall into that category

|                                      | interneter   >   Q ⊕ B +   y + 2 minuter |
|--------------------------------------|------------------------------------------|
| Invoices Da                          | shboard                                  |
| Invoices Awaiting Secondary Approval | Invoices on Payment Hold                 |
| 2                                    |                                          |
| Other Invoices on Hold               | Incomplete Invoices                      |
| <u>15</u>                            | <u>17</u>                                |
| Invoices Due for Payment             | Invoices Paid last Week                  |
|                                      | <u>59</u>                                |
| Unprocessed Internal Invoices        |                                          |

- Invoices on Secondary Approval Hold
- Invoices on Payment Hold
- Invoices on all other types of Hold (excluding the two previous holds)
- Incomplete Invoices, which are invoices that have never been validated, or need revalidation
- Invoices Due for Payment are approved invoices with payment due dates within the next 7 days
- Invoices Paid Last Week might be useful to you if you're looking to see if a particular invoice has been paid recently
- Unprocessed Internal Invoices are those Internal Invoices with remaining balances on the AZZY source of funds that need to be recoded

Clicking on any one of the blue, underlined numbers will open up a new tab with another report showing you the details of the invoices that make up that number.

#### e.g. Other invoices on hold

| IBM Cognos Viewer - AP: Invoice Enquiry - PD                                                                                                    |                 |              |                    |              |                       |                            |                   |                                    |                          | hrp3#                  | .es.Off A About IB   | м.     |
|----------------------------------------------------------------------------------------------------|-----------------|--------------|--------------------|--------------|-----------------------|----------------------------|-------------------|------------------------------------|--------------------------|------------------------|----------------------|--------|
|                                                                                                    |                 |              |                    |              |                       |                            |                   |                                    | 📥 Keep this              | version 🕶 🕨 🖌 🛔 🙀      | 🔹 💼 🔹 🎬 Add this re  | port . |
|                                                                                                    |                 |              |                    |              | AP: Inv               | oice Enquiry               |                   |                                    |                          |                        |                      |        |
|                                                                                                    |                 |              |                    |              |                       |                            |                   |                                    |                          |                        |                      |        |
|                                                                                                    |                 |              |                    |              | Suppi                 | ier Summary                |                   |                                    |                          |                        |                      |        |
| Supplier Name                                                                                                    |                 | Site Name    | Supp               | ler Number   | Total Invoices        | Total Invoice Currency Amo | unt               | Outstanding GBP Amount             | Invoices Due for Payment | Invoices Read          | y for Future Payment |        |
| The second second second second second second second second second second second second second second second se                                                                                                    |                 | LOUGHBOROUGH | 61031              |              | 4                     |                            | 1,196.00          | 1.196.00                           |                          | 9                      |                      | 2      |
| and the second second sec |                 | MAIN         | 50164              |              | 1                     |                            | 500.00            | 500.00                             |                          | 9                      |                      | 8      |
| CONTRACTOR OF THE OWNER.                                                                                                    |                 | NORWICH      | 70308              |              | 1                     |                            | 386,551.00        | 306,551.00                         |                          | 2                      |                      | 2      |
| ALL REPORT AND A DESCRIPTION OF THE REPORT OF                                                                                                    |                 | PAISLEY      | 61494              |              | 2                     |                            | 150.39            | 150.39                             |                          | 9                      |                      | 2      |
| and the second second se                                                                                                    |                 | MANCHESTER   | 61917              |              | 2                     |                            | 234.06            | 234.06                             |                          | 9                      |                      | 0      |
| CONTRACTOR AND AND AND AND AND AND AND AND AND AND                                                                                                    |                 | HESSLE       | 62075              |              | 1                     |                            | 58.03             | 58.03                              |                          | 9                      |                      | 2      |
| The second second second second second second second second second second second second second second second se                                                                                                    |                 | LUTTERWORTH2 | 61614              |              | 1                     |                            | 28.61             | 28.61                              |                          | 9                      |                      | 8      |
| And the second second sec |                 | POCKLINGTON3 | 96455              |              | 2                     |                            | 9,448.85          | 9.440.05                           |                          | 9                      |                      | 0      |
|                                                                                                    |                 |              |                    |              | Invo                  | ice Listing                |                   |                                    |                          |                        |                      |        |
| Supplier Name                                                                                                    | Supplier Number | Site Name    | Invoice Number     | Involce Date | Invoice Currency Code | Invoice Currency Amount    |                   | Invoice Description                | Invoice Status           | Invoice Payment Status | Batch Name           |        |
|                                                                                                    |                 | LOUGHBOROUGH | 4153973523         | 10-Jun-2020  | GBP                   | 127.87                     | PD-3237451        |                                    | Needs Revalidation       | Unpaid                 | PDEINV200611090743   |        |
|                                                                                                    |                 | LOUGHBOROUGH | 4153955905         | 21-May-2020  | GBP                   | 47.95                      | PO-3228636        |                                    | Needs Revalidation       | Unpaid                 | PDEINV200612090554   |        |
|                                                                                                    |                 | LOUGHBOROUGH | 4153096562A        | 16-Mar-2020  | GBP                   | 237.64                     | PD-3226418        |                                    | Needs Revalidation       | Unpaid                 | PDEINV200425090256   |        |
|                                                                                                    |                 | LOUGHBOROUGH | 4153664824         | 17-04-2019   | GBP                   | 782.54                     | PD-3111701        |                                    | Needs Revalidation       | Unpaid                 | PDEINV191018091159   |        |
| and the second second                                                                                                    |                 | MAIN         | 1095903            | 25-Jun-2020  | GBP                   | 509.00                     | VCXW Internal Inv |                                    | Needs Revalidation       | Unpaid                 | PDIT20200625180030   |        |
|                                                                                                    |                 | NORWICH      | INV021052          | 16-Mar-2020  | GBP                   | 306,551.00                 | SUBCONTRACTIN     | G 9 MONTHS TO JAN 29 JIC REF CASSE | Needs Revalidation       | Unpast                 | PDIAL5/19/03/20/01   |        |
|                                                                                                    |                 | PAISLEY      | 4602750            | 30-Jun-2020  | GBP                   | 135.58                     | PD-3250225        |                                    | Needs Revalidation       | Unpaid                 | PDEINV200701090409   |        |
| and the second second second second                                                                                                    |                 | PAISLEY      | 4450786            | 30-Jan-2020  | GBP                   | 14.81                      | PD-3193175        |                                    | Needs Revaldation        | Unpaid                 | PDEINV200504090303   |        |
|                                                                                                    |                 | MANCHESTER   | A2A2A201           | 30-Jun-2020  | GBP                   | 52.80                      | PD-3250226        |                                    | Needs Revalidation       | Unpaid                 | PDEINV200701090409   |        |
|                                                                                                    |                 | MANCHESTER   | 95938125           | 29-Jun-2020  | GBP                   | 56.12                      | PD-3249440        |                                    | Needs Revalidation       | Unpaid                 | PDEINV200630090504   |        |
|                                                                                                    |                 | MANCHESTER   | 22235124           | 28-Jun-2020  | GBP                   | 125.14                     | PD-3249143        |                                    | Needs Revaldation        | Unpaid                 | PDERV200630090604    |        |
| CONTRACTOR AND ADDRESS OF                                                                                                    | -               | HESSLE       | <u>SH176184501</u> | 18-Mar-2020  | GBP                   | 58.03                      | PD-3229417        |                                    | Needs Revalidation       | Unpaid                 | PDEINV200324090458   |        |

The invoice listing gives more information about the individual invoices, click on any of those invoices numbers to see even more details about that particular invoice.

#### **Invoice enquiry**

This search screen has many of the same fields found in CUFS, you can search for the supplier using part of the name, unlike CUFS this won't automatically complete possible names for you, but you can put in some information then click on the Supplier Pick List

| 😯 UFS   🧔 AP: Dashboard - IBM Cognos                              | 🧭 AP: Invoice Enquiry - IBM C × [                       |                                                              |                                                                                             |
|-------------------------------------------------------------------|---------------------------------------------------------|--------------------------------------------------------------|---------------------------------------------------------------------------------------------|
| $\frown$                                                          |                                                         | AP: Invoice Enquiry                                          |                                                                                             |
| Supplier Name:                                                    |                                                         | If you know the supplier number, you can enter that directly | Supplier Number:                                                                            |
| Supplier Site:                                                    |                                                         |                                                              | Purchase Order Number:                                                                      |
| Invoice Number:                                                   |                                                         | You can search by PO number,                                 | Invoice Batch:                                                                              |
| Invoice Date From:                                                |                                                         |                                                              | Invoice Date To:                                                                            |
| Invoice Currency Amount From:                                     | Like CUFS you can search invoice date ranges or invoice |                                                              | Invoice Currency Amount To:                                                                 |
| Invoice Status:<br>V Avalable<br>Cancelled<br>V NedS Revaildation | amount ranges                                           |                                                              | Payment Status:                                                                             |
|                                                                   |                                                         |                                                              |                                                                                             |
| Select Cost Centre Range(s):                                      |                                                         |                                                              | Invoices Created By:                                                                        |
| From:                                                             | holces:                                                 |                                                              | Exclude Shared Services Invoices<br>Show Only Shared Services Invoices<br>Show All Invoices |
| (  ) Pignest value                                                |                                                         |                                                              | Deselect                                                                                    |
| (Alternative) Cost Centre Code List (Separate with commas, e      | SentCal Connectal                                       |                                                              |                                                                                             |

1

Further down there are some options that aren't in CUFS

You can search for invoices that have been coded against a particular cost centre, or even ranges of cost centres

You can also apply some filters to only look for invoices in certain statuses, and these match the statuses on the AP dashboard

Deselect

| Cost Centre Code                                                                                                    |          | Incort -   | _ Γ    |         |         |                |
|----------------------------------------------------------------------------------------------------|----------|------------|--------|---------|---------|----------------|
| Lowest value                                                                                                    |          | A Remov    |        |         |         |                |
|                                                                                                    | _ L      | •          |        |         |         |                |
| Cost Centre Code                                                                                                    | $\sim$   |            |        |         |         |                |
| Highest value                                                                                                    |          |            |        |         |         |                |
|                                                                                                    |          |            | ,      |         |         | Select all Des |
| Iternative) Cost Centre Code List (                                                                                                    | Separate | e with com | mas, e | .g. AAA | a, aaaf | B, AAAC)       |
| Alternative) Cost Centre Code List (                                                                                                    | Separate | e with com | mas, e | .g. AAA | a, aaaf | B, AAAC)       |
| Alternative) Cost Centre Code List (<br>eport Filters:<br>Invoices Awaiting Secondary Approval                                                                                                    | Separate | e with com | mas, e | .g. AAA | a, aaae | 3, AAAC)       |
| Alternative) Cost Centre Code List (<br>eport Filters:<br>Invoices Awaiting Secondary Approval<br>Invoices on Payment Hold                                                                                                    | Separate | e with com | mas, e | .g. AAA | a, aaae | 3, AAAC)       |
| Alternative) Cost Centre Code List (<br>eport Filters:<br>Invoices Awaiting Secondary Approval<br>Invoices on Payment Hold<br>Invoices on Other Holds<br>Exercise to survive                                                          | Separate | e with com | mas, e | .g. AAA | A, AAAB | 3, AAAC)       |
| Alternative) Cost Centre Code List (  eport Filters: Invoices Awaiting Secondary Approval Invoices on Payment Hold Invoices on Other Holds Incomplete Invoices Incomplete Invoices Invoices Due for Bayment                           | Separate | e with com | mas, e | .g. AAA | A, AAAB | 3, AAAC)       |
| Alternative) Cost Centre Code List (  eport Filters: Invoices Awaiting Secondary Approval Invoices on Payment Hold Invoices on Other Holds Incomplete Invoices Invoices Due for Payment Invoices Paid Last Week                       | Separate | e with com | mas, e | .g. AAA | A, AAAE | 3, AAAC)       |
| Alternative) Cost Centre Code List (<br>eport Filters:<br>Invoices Awaiting Secondary Approval<br>Invoices on Payment Hold<br>Invoices on Other Holds<br>Invoices Due for Payment<br>Invoices Paid Last Week<br>Invoices Long Overdue | Separate | e with com | mas, e | .g. AAA | A, AAA  | 3, AAAC)       |

#### Invoices Created By:

Exclude Shared Services Invoices Show Only Shared Services Invoices Show All Invoices

You can filter the invoices by whether they were created in the department, by shared services, or both.

The invoice summary gives most of the information seen in CUFS, but all in one page rather than spread across multiple tabs

| 💩 Kang this ventus *   🍺   🖓 🖓 🔣 *   🔂 * 💆 Add this report |                                       |               |                     |                |              |                                                                                             |                         |              |                  |                     |                             |                               |                         |                               |                   |                |                        |
|------------------------------------------------------------|---------------------------------------|---------------|---------------------|----------------|--------------|---------------------------------------------------------------------------------------------|-------------------------|--------------|------------------|---------------------|-----------------------------|-------------------------------|-------------------------|-------------------------------|-------------------|----------------|------------------------|
|                                                            | AP: Invoice Summary                   |               |                     |                |              |                                                                                             |                         |              |                  |                     |                             |                               |                         |                               |                   |                |                        |
| Invoice Overview                                           |                                       |               |                     |                |              |                                                                                             |                         |              |                  |                     |                             |                               |                         |                               |                   |                |                        |
| Invoice Type                                               | Invoice POs                           | Supplier Name | Supplier Number     | Site Name      | Invoice Date | Invoice Number                                                                              | Invoice Currency Code   | Invoice Curr | ency Amount      |                     | Invoice Descripti           | ion                           | Invoice Terms           | Invoice Payment Method        | Invoice Pay Group | Invoice Status | Invoice Payment Status |
| Standard                                                   | UNMATCHED                             | PEAC (UK) LTD | 364066              | ROTHERHAM      | 8-Jun-2020 0 | 04/21/0078595                                                                               | GBP                     |              | 275.39 KYO       | DCERA TA356CI HOTO  | COPIER RENTAL AND MAINTI    | ENANCE 19/07/2020-18/10/2020  | 30 days (see our terms) | Electronic                    | Supplier          | Validated      | N                      |
|                                                            | Outstanding Holds<br>to One Avabative |               |                     |                |              |                                                                                             |                         |              |                  |                     |                             |                               |                         |                               |                   |                |                        |
|                                                            |                                       |               |                     |                |              |                                                                                             |                         |              |                  | Payments            | 5                           |                               |                         |                               |                   |                |                        |
| Schedule                                                   | ed Payment Hold                       | So            | cheduled Payment Du | ue Date        | Outst        | anding Scheduled P                                                                          | Payment Currency Amount |              | Scheduled P      | ayment Method       | Bank Account Name           | Bank Account Number           | Payment Date            | Payment Currency Amount Payme |                   | ent Void Flag  | Payment Status         |
| N                                                          |                                       |               |                     | 8-Jul-2020     |              |                                                                                             |                         | 275.39 8     | EFT              |                     | PEAC (UK) LTD               | 1620                          |                         |                               |                   |                |                        |
|                                                            |                                       |               |                     |                |              |                                                                                             |                         |              |                  | Lines               |                             |                               |                         |                               |                   |                |                        |
| Line Numb                                                  | er Lin                                | е Туре        | Line Currency An    | mount          | Tax Name     | Ac                                                                                          | count String            |              |                  |                     | Line Descriptio             | in                            |                         | Project Name                  | Award Number      | Tr             | ack As Asset (Line)    |
| 1                                                          | ITEM                                  |               |                     | 229.49 5       | R20.0%       | U.PD.PDEA.AAAA                                                                              | ESGC                    | KYOCERA T    | A356CI HOTOCOPIE | ER RENTAL AND MAINT | ENANCE 19/07/2020-18/10/20  | 120                           |                         |                               |                   | N              |                        |
| 2                                                          | TAX                                   |               |                     | 0.00 5         | R20.0%       | U.80.0000.0000.VCBA KYOCERA TA356CI HOTOCOPIER RENTAL AND MAINTENANCE 19/07/2020-10/10/2020 |                         |              |                  |                     |                             |                               |                         | N                             |                   |                |                        |
| 2                                                          | TAX                                   |               |                     | 45.90 5        | R20.0%       | U.PD.PDEA.AAAA                                                                              | ESGC                    | KYOCERA T    | A356CI HOTOCOPIE | ER RENTAL AND MAINT | 'ENANCE 19/07/2020-18/10/20 | 120                           |                         |                               |                   | N              |                        |
|                                                            | Accounting                            |               |                     |                |              |                                                                                             |                         |              |                  |                     |                             |                               |                         |                               |                   |                |                        |
| Distribution                                               | Period Name                           | Distribution  | GL Date Cu          | urrency Amount | GBP Amount   | Acce                                                                                        | unt String R            | roject Name  | Task Number      | Award Number        | Expenditure Type            | Expenditure Organisation Name | Expenditure Item Dat    | e Project Status              | Project End Date  | Award Status   | Award End Date         |
| JUN-20                                                     |                                       |               | 8-Jun-2020          | 275.39         | 275.39       | U.PD.PDEA.AA                                                                                | AAESOC                  |              |                  |                     |                             |                               |                         |                               |                   |                |                        |

- Invoice overview, where we can see invoice date, number and amount
- Terms, payment method, and invoice status, we can also see that this invoice has been paid
- Outstanding holds, if there is a hold you can see the hold type, when the hold was applied and who applied it.
- Payments associated with the invoice, both scheduled and payments that have been made
- Line information, where you can see the tax rate, account string, and associated project information.
- Accounting section, in CUFS you can see the distributions for the invoice, but there
  are often many lines for you to go through, with lots of debits and credits as lines get
  recoded. Instead of distributions we have accounting here, where you'll have one
  entry per period and account string
- If the invoice is coded to a project, you can see all of that information here, along with some extra fields around project and award statuses and end dates

## Supplier enquiry

| Supplier Name:                                                                                                    | You can search for supplier information, again you can sear for the supplier name or number.                                                                                      |                                                                                                    |  |  |  |  |  |  |  |
|----------------------------------------------------------------------------------------------------|----------------------------------------------------------------------------------------------------|----------------------------------------------------------------------------------------------------|--|--|--|--|--|--|--|
| Supplier Number:<br>Employee Number:                                                                                                    | If you're looking for an employee, you can put their employee number in here.                                                                                                    |                                                                                                    |  |  |  |  |  |  |  |
| Report Filters:<br>Only Show Active Suppliers<br>Only Show Marketplace Suppliers<br>Only Show elrevolcing Suppliers<br>Select all Desslect all | Supplier Type:<br>Contractor<br>Employee<br>Group Company<br>Individual<br>Partnership<br>Public Sector Companies<br>Subdents<br>Subdents<br>Subdents<br>Supplier<br>Tust<br>None | You can also filter the results<br>you get by supplier type, and<br>you can also restrict to active<br>suppliers, marketplace, or e-<br>invoicing suppliers. |  |  |  |  |  |  |  |

Clicking on a supplier name brings up a summary screen with an overview about the supplier, including whether they have a tax section clearance number, and when they were last checked under modern slavery act.

| IBM Cognos Vener - AP: Suppler Summary - PD Net Add TEM.                                                                                                    |                    |                 |                 |                        |                |                             |                                     |        |                               |                            |                                                        |                                                                                                   |                         |
|----------------------------------------------------------------------------------------------------|--------------------|-----------------|-----------------|------------------------|----------------|-----------------------------|-------------------------------------|--------|-------------------------------|----------------------------|--------------------------------------------------------|---------------------------------------------------------------------------------------------------|-------------------------|
|                                                                                                    |                    |                 |                 |                        |                |                             |                                     |        |                               |                            | 🐣 Keep this version 💌                                  | ▶ @@≣+                                                                                            | 🚔 🔹 📑 Add this report 🔹 |
| AP: Supplier Summary                                                                                                    |                    |                 |                 |                        |                |                             |                                     |        |                               |                            |                                                        |                                                                                                   |                         |
|                                                                                                    | Supplier Overview  |                 |                 |                        |                |                             |                                     |        |                               |                            |                                                        |                                                                                                   |                         |
| Supplier Nat                                                                                                    | me                 | Supplier Number | Supplier Status | Supplier Type          | Supplier Notes | Company Registration Number | VAT Registration Number (Supp       | piler) | Tax Section Clearance Number  | Modern Slavery Act Checked | Centrally Reconciled Supplier                          | elnvoicing Supplier                                                                               | Marketplace Supplier    |
| BROADSTOCK OFFICE FURNIT                                                                                                    | TURE LTD           | 109476          | Unclassified    | Supplier               |                | 2752681                     | 616 4251 58                         |        |                               | 1-Jul-2019                 | No                                                     | No                                                                                                | Yes                     |
|                                                                                                    | Supplier Sites     |                 |                 |                        |                |                             |                                     |        |                               |                            |                                                        |                                                                                                   |                         |
| Site Name                                                                                                    | Site Inactive Date | Site Purpo      | se S            | ille Default Payment I | Aethod         | Site Default Pay Group      | Site Default Terms                  | V/     | AT Registration Number (Site) | Site Email                 | Site Phone Number                                      | Site /                                                                                            | iddress                 |
| CHESHIRE                                                                                                    |                    | Pay             |                 | EFT                    |                | Supplier                    | 30 days (see our terms)             |        |                               | sales@broadslock.co.uk     | 01625431979                                            | BRUNEL ROAD,<br>LYME GREEN BUSINESS F<br>MACCLESFIELD,<br>CHESHIRE<br>SK11 0TA,<br>United Kingdom | ARK,                    |
| ZMARKETPLACE                                                                                                    |                    |                 |                 | EFT                    |                | Supplier                    | 30 days (see our terms) 616 4251 58 |        | sales@broadstock.co.uk        |                            | ZMARKETPLACE DO NOT FAX<br>SK11 0TA,<br>United Kingdom |                                                                                                   |                         |
| Image: Control of Control Control Contr |                    |                 |                 |                        |                |                             |                                     |        |                               |                            |                                                        |                                                                                                   |                         |

- Supplier sites: information about the site, it's use, default payment information, and contact details. (If the supplier is an employee the site address just says \*\*\*Employee Address\*\*\*)
- Recent payments: payments that have been made in the last three months
  - Date the payment was made (in the case of electronic payments this might be future dated, so you know when the payment is due with the supplier.
  - Payment status, Reconciled means that it's confirmed as having left our account, so should be with the supplier, if it says negotiable that means that it hasn't left our account yet, so if you have cheques in this status it means they haven't been cashed.
  - Amount paid, and the invoice it pays, if this was a partial payment you'll see some differences between the payment and invoice amounts.